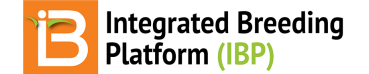

## **Observations & Sub-Observations**

#### BMS 11.0 Manual

About v12 Beta Observations Reveal/Hide OBS\_UNIT\_ID & Others Add Traits Create Sub-Observation Unit Dataset (beta) Beta Define Sub-Observation Units Example Plant Sub-Sampling Example Custom Sub-Sampling Related Materials

## About

Once the study design has been generated or imported, the Observations table is populated with independent study variables and sub-observation datasets can be created to record repeated measures.

## v12 Beta

Observation and sub-observation tabs are under active development. V12 has expanded functionality under sub-observations that will be migrated to the observation tab in upcoming releases.

## **Observations**

The rows of Observations table represent the experimental units, which are randomized or non-randomized depending on design. Experimental units can be defined in many ways: plots, pots, individual plants, fruits, ect. The manual will use "plots" to describe the highest level of observation, as this is the most common experimental unit in breeding.

• Saving the trial will paginate the Observations table by environment. Select any environment to review the plot details.

| ▼ BREEDING ACTIVITIES    | < 🔁 VIGNA                          | VIVA             |                      |                      |                     |                 | Site Admin               | My Programs | 🕐 👤 Shawn 🝷     |
|--------------------------|------------------------------------|------------------|----------------------|----------------------|---------------------|-----------------|--------------------------|-------------|-----------------|
| Manage Germplasm         | Settings Germpla                   | sm & Checks      | Treatment Fac        | tors Environments    | Experimental Design | Observations    |                          |             |                 |
| Manage Studies           |                                    |                  |                      |                      |                     |                 |                          |             |                 |
| Manage Samples           | <ul> <li>Define Observa</li> </ul> | tion Details     |                      |                      |                     | Add             |                          |             |                 |
| ► INFORMATION MANAGEMENT | 🝟 TRAITS 🚱                         |                  |                      |                      |                     |                 |                          |             |                 |
| STATISTICAL ANALYSIS     | Name                               |                  |                      | Description          | Input Variables     |                 |                          |             |                 |
| PROGRAM ADMINISTRATION   |                                    |                  |                      |                      |                     |                 |                          |             |                 |
|                          |                                    |                  |                      |                      |                     |                 |                          |             |                 |
|                          | 🔃 Observations                     |                  |                      |                      |                     |                 |                          |             |                 |
|                          | Select Environment:                | 2 - INT CROP     | S RES INST FOR TH    | HE SEMI-ARID TROPICS | Records per page:   | 100 * Show      | ring 1 to 35 of 35 entri | PS          |                 |
|                          |                                    | 1 - Int Institut | e of Tropical Agricu | lture                |                     |                 | 0                        |             |                 |
|                          | ENTRY_TYPE                         | 2 - INT CROP     | 5 RES INST FOR THE   | SEMI-ARID TROPICS    | ENTRY_NO            | ENTRY_NO PLOT_M |                          | BLOCK_NO    | Towney Hoternan |
|                          | Test entry                         | 3 - Winters      |                      |                      | 23                  | 1               |                          | 1           |                 |
|                          | Check entry                        | 1                | 000097 СК-           | -1                   | 1                   | 2               |                          | 1           |                 |
|                          | Test entry                         | 1                | 000079 BM            | 15-8                 | 10                  | 3               |                          | 1           |                 |
|                          | Test entry                         | 1                | 000081 BM            | IS-10                | 12                  | 4               |                          | 1           |                 |
|                          | Test entry                         | 1                | 000095 BM            | 15-24                | 26                  | 5               |                          | 1           |                 |
|                          | Test entry                         | 1                | 000074 BM            | 15-3                 | 5                   | 6               |                          | 1           |                 |
|                          | Check entry                        | 1                | 000098 СК-           | -2                   | 2                   | 7               |                          | 1           |                 |
|                          | Test entry                         | 1                | 000089 BM            | 15-18                | 20                  | 8               |                          | 2           |                 |
|                          | Check entry                        | 1                | 000098 CK-           | -2                   | 2                   | 9               |                          | 2           |                 |
| BMS 10.4.2               | Test entry                         | 1                | 000085 BM            | IS-14                | 16                  | 10              |                          | 2           |                 |

This study is an augmented randomized block design where 25 test entries and 2 checks are evaluated at 3 environments. Within each environment there are 5 blocks of 5 test entries and 2 check entries for a total of 35 plots.

## Reveal/Hide OBS\_UNIT\_ID & Others

Independent variables can be hidden and revealed in the tabular user interface. One important column, OBS\_UNIT\_ID, is hidden by default, because it is not meant to be human readable. OBS\_UNIT\_ID is an alphanumeric sequence designed for data capture that uniquely identifies the observation. The OBS\_UNIT\_ID is appropriate for barcoding the observation unit

(plot, plant, pot, ect...). When the Study Book fill is exported

• Make columns of data by visible/hidden by selecting the dotted rectangle.

| BREEDING ACTIVITIES      | < 🔁 VIGNA           | VIVA                   |                        |                            | Site Admin                    | My Programs | ? 契 Shawn      |
|--------------------------|---------------------|------------------------|------------------------|----------------------------|-------------------------------|-------------|----------------|
| Manage Germplasm         |                     |                        |                        |                            |                               |             |                |
| Manage Studies           |                     |                        |                        |                            |                               |             |                |
| Manage Samples           | Dbservations        |                        |                        |                            |                               |             |                |
| ► INFORMATION MANAGEMENT | Select Environment: | 2 - INT CROPS RES INST | FOR THE SEMI-ARID TROP | PICS Records per page: 100 | * Showing 1 to 35 of 35 entri | es          |                |
| STATISTICAL ANALYSIS     | ENTRY_TYPE          | GID                    | DESIGNATION            | ENTRY_NO                   | PLOT_NO                       | BLOCK_      | TRIAL_INSTANCE |
| PROGRAM ADMINISTRATION   | Test entry          | 1000083                | BMS-12                 | 14                         | 16                            | 3           | ENTRY_TYPE     |
|                          | Check entry         |                        | CK-1                   | 1                          | 17                            | 3           | GID            |
|                          | Test entry          | 1000076                | BMS-5                  | 7                          | 18                            | 3           | DESIGNATION    |
|                          | Check entry         | 1000098                | CK-2                   | 2                          | 19                            | 3           | DESIGNATION    |
|                          | Test entry          |                        | BMS-20                 | 22                         | 20                            | 3           | ENTRY_NO       |
|                          | Test entry          | 1000084                | BMS-13                 | 15                         | 21                            | 3           | OBS_UNIT_ID    |
|                          | Test entry          | 1000072                | BMS-1                  | 3                          | 22                            | 4           | PLOT_NO        |
|                          | Test entry          | 1000082                | BMS-11                 | 13                         | 23                            | 4           | BLOCK_NO       |
|                          | Check entry         |                        | СК-1                   | 1                          | 24                            | 4           |                |
|                          | Test entry          | 1000094                | BMS-23                 | 25                         | 25                            | 4           |                |

OBS\_UNIT\_ID is be revealed in the user interface after the selection.

| BREEDING ACTIVITIES     Manage Germplasm             | < 🔁 VIGNA V         | IVA               |                        |                   |                                          | Site Admin       | My Programs ? ᆽ Shawn |
|------------------------------------------------------|---------------------|-------------------|------------------------|-------------------|------------------------------------------|------------------|-----------------------|
| Manage Studies Manage Samples INFORMATION MANAGEMENT | <b>Dbservations</b> | 2 - INT CROPS RES | INST FOR THE SEMI-ARIE | TROPICS * Records | per page: 100 * Showing 1                | to 35 of 35 enti | ries 👪                |
| STATISTICAL ANALYSIS                                 | ENTRY_TYPE          | GID               | DESIGNATION            | ENTRY_NO          | OBS_UNIT_ID                              | PLOT_NO          | BLOCK_NO              |
| PROGRAM ADMINISTRATION                               | Test entry          | 1000085           | BMS-14                 | 16                | 9205b42f-fdea-4309-<br>bb9b-d3fe90109eee | 10               | 2                     |
|                                                      | Test entry          | 1000087           | BMS-16                 | 18                | 865d0787-30c5-4bef-<br>9df7-471400c69bb9 | 11               | 2                     |
|                                                      | Test entry          | 1000073           | BMS-2                  | 4                 | 5d0c1a9a-30db-4e56-<br>a65a-6aa8f1351c35 | 12               | 2                     |
|                                                      | Check entry         | 1000097           | СК-1                   | 1                 | 3316e07d-7165-4fbf-<br>a662-df1bc0acf3ed | 13               | 2                     |
|                                                      | Test entry          | 1000080           | BMS-9                  | 11                | 7e83ed87-3803-441a-<br>a210-d578e623321c | 14               | 2                     |
|                                                      | Test entry          | 1000075           | BMS-4                  | 6                 | f1cdc54e-cd9f-4027-a0ba-<br>db6b423bd969 | 15               | 3                     |
|                                                      | Test entry          | 1000083           | BMS-12                 | 14                | e10a7a67-<br>c366-4b82-98eb-             | 16               | 3                     |

## **Add Traits**

Traits and trait aliases are defined by the crop ontology. If you do not find a trait of interest from the drop down menu, see <u>Manage Ontology</u> for instructions on adding new traits. If the desired trait cannot be found, the new trait must be added to the crop ontology.

• Select the **Add** button to specify traits to measure, or the dependent variables. Type a word or part of a word that describes the trait that will be measured. You can search by name or the alias of the variable.

| BREEDING ACTIVITIES      | < 🖪 TUTORIAL                                |                                                              |                           |       |              | Site Admin | My Programs | 🕜 喿 Shawn 🝷      |
|--------------------------|---------------------------------------------|--------------------------------------------------------------|---------------------------|-------|--------------|------------|-------------|------------------|
| Manage Germplasm         | MANAGE TRIALS                               | 0                                                            |                           |       |              |            |             |                  |
| Manage Nurseries         | 👻 Trial : import 4.4.1                      | Add Traits                                                   |                           |       |              |            | Return      | to Manage Trials |
| Manage Trials            | BASIC DETAILS                               |                                                              |                           |       |              |            |             | Actions          |
| ► INFORMATION MANAGEMENT | Settings Germplasm Enviro                   | Select a trait                                               |                           |       |              |            |             |                  |
| STATISTICAL ANALYSIS     | <ul> <li>Define Measurement Deta</li> </ul> | n Fastanak (Mark                                             | -110                      |       |              |            | _           |                  |
| PROGRAM ADMINISTRATION   | 🖞 TRAITS 🔞                                  | ELng_M_cm                                                    | ologican                  |       |              |            |             |                  |
|                          | Name                                        | <ul> <li>Ear number (Agror</li> <li>EN_Ct_earpInt</li> </ul> | nomic)                    |       |              |            |             |                  |
|                          |                                             | Ear position (Agron                                          | nomic)                    |       |              |            |             |                  |
|                          | Select All Remove                           | Ear rot incidence                                            | E_1103<br>(Biotic stress) |       |              |            |             |                  |
|                          | Please save the study to be able to         |                                                              |                           |       |              |            | _           |                  |
|                          | Records per page: 100 *                     |                                                              |                           |       |              |            |             |                  |
|                          | TRIAL_INSTANCE                              |                                                              |                           |       |              |            | BLO         | CK_NO            |
|                          | 1                                           |                                                              |                           | Close |              |            | 1           |                  |
|                          | 1                                           | _                                                            |                           | _     | -            |            | 1           |                  |
|                          | 1                                           | 13                                                           | Test entry                |       | BMS13:201704 | 1 3        | 1           |                  |

Once selected, the traits of interest will appear as an empty column of data in the measurements table.

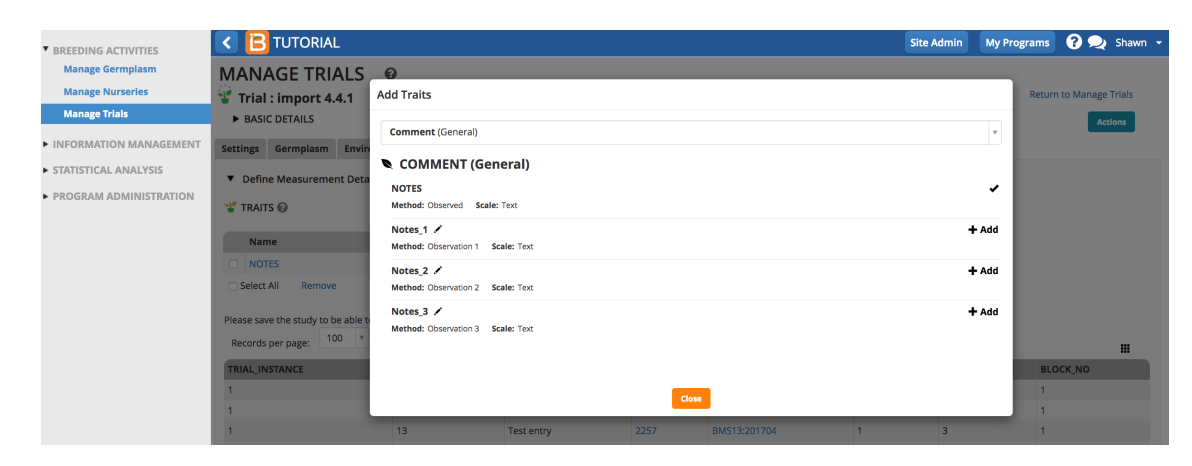

The saved study is ready for (1) data collection or the creation of a (2) sub-observation dataset to record repeated measures.

| BREEDING ACTIVITIES    | < 🖪                        | VIGNA VIVA                                                            |                         |                        |                 |            |                   | Site Admin | My Programs      | 🕜 契 Sha     |
|------------------------|----------------------------|-----------------------------------------------------------------------|-------------------------|------------------------|-----------------|------------|-------------------|------------|------------------|-------------|
| Manage Germplasm       | Settings                   | Germplasm & Check                                                     | 5 Treatment Facto       | ors Environment        | s Experimental  | Design O   | bservations       |            |                  |             |
| Manage Studies         | 0                          | •                                                                     |                         |                        |                 | U          | _                 |            |                  |             |
| Manage Samples         | <ul> <li>Define</li> </ul> | Observation Details                                                   |                         |                        |                 |            | Add               |            |                  |             |
| INFORMATION MANAGEMENT | ¥ TRAITS                   | 0                                                                     |                         |                        |                 |            |                   |            |                  |             |
| STATISTICAL ANALYSIS   | Name                       | e D                                                                   | escription              |                        |                 | Input Vari | ables             |            |                  |             |
| PROGRAM ADMINISTRATION | D Plt_Da                   | ate P                                                                 | lanting date            |                        |                 |            |                   |            |                  |             |
|                        | FlwT_                      | Date d                                                                | date of first flower    |                        |                 |            |                   |            |                  |             |
|                        | ElwT_                      | Day F                                                                 | owering time -BY- Da    | ys to first flower - M | ethod -IN- days | FlwT_Date  | Plt_Date          |            |                  |             |
|                        |                            | YLDPLOT Grain yield per plot -BY- Grain yieldper plot - Method -IN- g |                         |                        |                 |            |                   |            |                  |             |
|                        | Select A                   | dl Remove                                                             |                         |                        |                 |            |                   |            |                  |             |
|                        | n Chase                    |                                                                       |                         |                        |                 |            |                   |            |                  |             |
|                        | C Dserv                    | Autoris                                                               | tute of Tropical Agricu | ulture T               | 100             | ¥          |                   |            |                  |             |
|                        | Select Envir               | ronment: 1 - Int Inst                                                 | tute of fropical Agrico | Record                 | s per page:     | Show       | ing 1 to 35 of 35 | entries    | Show Categorical | Description |
|                        | ENTRY_TY                   | PE GID                                                                | DESIGNATION             | ENTRY_NO PI            | .OT_NO BL       | OCK_NO     | Plt_Date          | FlwT_Date  | FlwT_Day         | YLDPLOT     |
|                        | Test entry                 | 1000085                                                               | BMS-14 1                | 16 1                   | 1               |            |                   |            |                  |             |
|                        | Check entr                 | ry 1000098                                                            | СК-2 2                  | 2 2                    | 1               |            |                   |            |                  |             |
|                        | Test entry                 | 1000075                                                               | BMS-4 6                 | 5 3                    | 1               |            |                   |            |                  |             |
|                        | Test entry                 | 1000096                                                               | BMS-25                  | 27 4                   | 1               |            |                   |            |                  |             |
|                        | Check entr                 | v 1000097                                                             | CK-1 1                  | 1 5                    | 1               |            |                   |            |                  |             |

# **Create Sub-Observation Unit Dataset (beta)**

Once experimental design has been generated and the Observation table established, you are able to create additional data collection tables for repeated measures (sub-observations units).

Common repeated measures include:

- · Measure individual plants within a plot
- · Measure different quadrats within a plot

### Beta

Sub-Observation are under active development. Expect expanded and unified functionality in upcoming releases.

· Create sub-observation units to take repeated measures.

| BREEDING ACTIVITIES                                  | < 🖪           | VIGNA VIVA                                | Site Admin                 | My Programs                                                                   | ? 喿 Shawn 👻    |                      |                     |                |                        |  |  |  |
|------------------------------------------------------|---------------|-------------------------------------------|----------------------------|-------------------------------------------------------------------------------|----------------|----------------------|---------------------|----------------|------------------------|--|--|--|
| Manage Germplasm<br>Manage Studies<br>Manage Samples | MANA<br>V12 P | GE STUDIES<br>erformance Trial<br>DETAILS |                            | Return to Manage Studies                                                      |                |                      |                     |                |                        |  |  |  |
| <ul> <li>INFORMATION MANAGEMENT</li> </ul>           | Settings      | Germplasm & Checks                        | Treatment Factors          | Environments                                                                  | Experimental D | esign Observation    | IS                  | Save Study     |                        |  |  |  |
| <ul> <li>STATISTICAL ANALYSIS</li> </ul>             | ▼ Define      | Cross                                     | Crossing options >         |                                                                               |                |                      |                     |                |                        |  |  |  |
| PROGRAM ADMINISTRATION                               | 🝟 TRAITS      | Ø                                         | Create sub-observati       | Create sub-observation units Observation u<br>Field map opt<br>Data collectio |                |                      |                     |                |                        |  |  |  |
|                                                      | Nam           | e De                                      | scription                  |                                                                               |                | Input Variables      |                     | Execu          | te calculated variable |  |  |  |
|                                                      | D Plt_D       | ate pla                                   | nting date                 |                                                                               |                |                      |                     | Creat          | e genotyping samples   |  |  |  |
|                                                      | 🗆 FlwT_       | Date dat                                  | e of first flower          |                                                                               |                |                      |                     | Advar<br>Close | ce study options >     |  |  |  |
|                                                      | E FlwT_       | Day Flo                                   | wering time -BY- Days to   | o first flower - Meth                                                         | od -IN- days   | FlwT_Date , Plt_Date | lwT_Date , Plt_Date |                | e study                |  |  |  |
|                                                      | □ YLDP        | LOT Gra                                   | ain yield per plot -BY- Gr | ain yieldper plot - N                                                         | 1ethod -IN- g  |                      |                     | Lock 5         | itudy                  |  |  |  |
|                                                      | Remove        | vations<br>ronment: 1 - Int Institu       | ite of Tropical Agricultur | e * Records p                                                                 | er page: 100   | Showing 1 to 10      | 0 of 156 entries    | Description    |                        |  |  |  |
|                                                      | ENTRY_TY      | PE GID                                    | DESIGNATION                | ENTRY_NO                                                                      | PLOT_NO        | BLOCK_NO             | Plt_Date FlwT_Da    | te FlwT_Day    | YLDPLOT                |  |  |  |
|                                                      | Test entry    | 1000130                                   | DF32                       | 42                                                                            | 1              | 1                    |                     |                |                        |  |  |  |
|                                                      | Check entr    | ry 1000077                                | BMS-6                      | 8                                                                             | 2              | 1                    |                     |                |                        |  |  |  |

## **Define Sub-Observation Units**

#### **Example Plant Sub-Sampling**

In the following example, a maize breeder is planning to measure the height of 5 plants per plot at maturity.

• Select Plants as the sub-observation units.

| BREEDING ACTIVITIES    | < 🖪                       | VIGNA VIVA         |       |                                                                               | Site Admin | My Programs              | ? 🔍 | Shawn 👻 |  |
|------------------------|---------------------------|--------------------|-------|-------------------------------------------------------------------------------|------------|--------------------------|-----|---------|--|
| Manage Germplasm       | MAN                       | AGE STUDII         | S     | 0                                                                             |            |                          |     |         |  |
| Manage Studies         | 👻 v12                     | Performance Tr     | ial   | Subdivide Observations                                                        | ×          | Return to Manage Studies |     |         |  |
| Manage Samples         | ► BASI                    | C DETAILS          |       | * indicates a mandatory field                                                 |            | Actions                  |     |         |  |
| INFORMATION MANAGEMENT | Settings                  | Germplasm & Chec   | ks    | How would you like to define the number of sub-observations per parent unit?* |            |                          |     |         |  |
| STATISTICAL ANALYSIS   |                           |                    |       | • Plants                                                                      |            |                          |     |         |  |
| PROGRAM ADMINISTRATION | <ul> <li>Defin</li> </ul> | e Observation Deta | IS    | ○ Quadrats                                                                    |            |                          |     |         |  |
|                        | 🚏 TRAITS 🕢                |                    |       | <ul> <li>Time Series</li> <li>Custom</li> </ul>                               |            |                          |     |         |  |
|                        | Name Description          |                    | Desc  | ri                                                                            |            |                          |     |         |  |
|                        | Plt_                      | Date               | plant | in Cancel Continue                                                            |            |                          |     |         |  |
|                        | D Flw                     | T_Date             | date  | of                                                                            |            |                          |     |         |  |
|                        | Elw                       | T_Day              | Flowe | ring time -BY- Days to first flower - Method -IN- days FlwT_Date , Plt_Date   |            |                          |     |         |  |
|                        |                           | PLOT               | Grain | yield per plot -BY- Grain yieldper plot - Method -IN- g                       |            |                          |     |         |  |
|                        | Remov                     | re                 |       |                                                                               |            |                          |     |         |  |

• Name the sub-observation data set. Specify the number of plants per plot. Leave PLANT\_NO as the default numbering variable. Choose which study locations to subsample and Save.

| $\leftarrow$ $\rightarrow$ C $\textcircled{a}$                           | ( <sup>®</sup> 52.6                                                  | .161.132:48080/ibp              | vorkbench/main                    | 90%                         | ··· ☆                                                 | 全 🛓        | II\ ⊡ 😐 =                    |             |
|--------------------------------------------------------------------------|----------------------------------------------------------------------|---------------------------------|-----------------------------------|-----------------------------|-------------------------------------------------------|------------|------------------------------|-------------|
| <ul> <li>BREEDING ACTIVITIES</li> <li>Manage Germplasm</li> </ul>        | < B v                                                                | 'IGNA VIVA                      | 0                                 |                             |                                                       | Site Admin | My Programs                  | ? 夬 Shawn 🗸 |
| Manage Studies Manage Samples                                            | VIANAQ                                                               | JE SIUDIES                      | Specify Plants                    |                             | ×                                                     | Return to  | Manage Studies               |             |
| ► INFORMATION MANAGEMENT                                                 | ► BASIC D                                                            | iermplasm & Checks              | * indicates a mandatory           | field<br>Iset: *            | 19                                                    |            |                              | Actions     |
| <ul> <li>STATISTICAL ANALYSIS</li> <li>PROGRAM ADMINISTRATION</li> </ul> | Define 0     TRAITS 0                                                | Observation Details             | Specify a maximum r               | umber of plants for each    | parent unit (up to 25): *                             | 4 3        |                              |             |
|                                                                          | Name                                                                 | De:<br>e pla                    | cri<br>PLANT_NO                   | number the plants: * 🤅      |                                                       |            |                              |             |
|                                                                          | FlwT_D                                                               | ate dat<br>ay Flo               | e of<br>Select the environme      | nts for which you would l   |                                                       |            |                              |             |
|                                                                          | Remove                                                               | OT Gra                          |                                   | LOCATION_NAME               | Search.                                               |            |                              |             |
|                                                                          | 👔 🗄 Observa                                                          | itions                          | <ul><li>☑ 1</li><li>☑ 2</li></ul> | Int Institute of Tropical A | griculture - (IITA)<br>THE SEMI-ARID TROPICS - (ICRIS | AT)        |                              |             |
|                                                                          | Select Enviro                                                        | nment: 1 - Int Institu<br>E GID | DES Showing 1 to 3 of 3 en        | INT CENTER FOR AGRICU       | ILTURAL RES IN THE DRY AREAS -                        | (ICARDA)   | Show Categorical<br>FlwT_Day | VLDPLOT     |
|                                                                          | Test entry     1000130     DF3       Check entry     1000077     BM5 |                                 | DF3<br>BMS                        | <                           |                                                       |            |                              |             |
| BMS 11.4.2                                                               | Check entry<br>Test entry                                            | 1000075                         | DF4                               | Back                        | Save                                                  |            |                              |             |

• Select Add to add plant level trait and selection details.

| BREEDING ACTIVITIES                                  | < 🖪 v                                                                                                    | IGNA VIVA                                       |             |                |                |              |            |              | Site Admin | My Programs                    | ? 👤 Shawn        |
|------------------------------------------------------|----------------------------------------------------------------------------------------------------|-------------------------------------------------|-------------|----------------|----------------|--------------|------------|--------------|------------|--------------------------------|------------------|
| Manage Germplasm<br>Manage Studies<br>Manage Samples | WANAGE STUDIES     Image: Comparison of the state of the state of the |                                                 |             |                |                |              |            |              |            | Return t                       | o Manage Studies |
| INFORMATION MANAGEMENT                               | Settings G                                                                                                    | iermplasm & Checks                              | Treatm      | ent Factors    | Environments   | Experimen    | tal Design | Observations | Plants: 19 |                                |                  |
| STATISTICAL ANALYSIS     PROGRAM ADMINISTRATION      | ∰ Plants:<br>19<br>▼ Define                                                                                                    | 19<br>e Observation Detai                       | s           |                |                |              |            |              |            |                                |                  |
|                                                      | 🖞 TRAITS 🖗                                                                                                    |                                                 |             |                |                | Add          | O SELECT   | IONS 🚱       |            |                                | Add              |
|                                                      | Nam                                                                                                    | 10                                              | De          | escription     | Input Variable | es           | Name       |              |            | Description                    |                  |
|                                                      | Select En                                                                                                    | ervations<br>vironment: 1 - Int I<br>ch Actions | nstitute of | Tropical Agric | ulture * Filte | r by status: | All        | •            |            | ACCEPTED<br>Show Categorical D | PENDING          |
|                                                      | ENTRY_                                                                                                    | TYPE 🔶 GII                                      | ¢ (         | DESIGNATIO     | on 🔶           | ENTRY_NO     | ¢ P        | LOT_NO       | BLOCK_NO   | PLANT_NO                       | \$               |
|                                                      | Test entr                                                                                                    | ry 10                                           | 00130       | DF32           |                | 42           | 1          |              | 1          | 1                              |                  |
|                                                      | Test entr                                                                                                    | ry 10                                           | 00130       | DF32           |                | 42           | 1          |              | 1          | 2                              |                  |
|                                                      | Tester                                                                                                    |                                                 | 0120        | 0522           |                | 40           |            |              |            | 2                              |                  |

Each plot now contains 4 rows corresponding to 4 plants per plot.

• Add traits and selection. The plants dataset is now ready to accept measurements and selections from the plants subsampled per plot.

| BREEDING ACTIVITIES                                  | < 🖪 VIGNA VIVA           |                                |                    |                     |              | Site Admin         | My Programs          | 🕐 夬 Shav    |
|------------------------------------------------------|--------------------------|--------------------------------|--------------------|---------------------|--------------|--------------------|----------------------|-------------|
| Manage Germplasm<br>Manage Studies<br>Manage Samples | MANAGE STUDI             | ES 🕑<br>rial Sav               | Return to Manage S |                     |              |                    |                      |             |
| INFORMATION MANAGEMENT                               | Settings Germplasm & Che | cks Treatment Factors          | Environments       | Experimental Design | Observations | Plants: 19         |                      |             |
| TATISTICAL ANALYSIS                                  | Plants: 19               |                                |                    |                     |              |                    |                      |             |
| ROGRAM ADMINISTRATION                                | 19                       |                                |                    |                     |              |                    |                      |             |
|                                                      | Define Observation D     | taile                          |                    |                     |              |                    |                      |             |
|                                                      |                          | i cons                         |                    |                     |              |                    |                      |             |
|                                                      | TRAITS 🚱                 |                                |                    | Add                 | CTIONS Ø     |                    |                      | Add         |
|                                                      | Name                     | Description                    | Input Variab       | les Na              | me           | Description        |                      |             |
|                                                      | PIntHt_cm                | Plant height                   |                    | NP:                 | SEL          | Number of plants : | selected - counted ( | number)     |
|                                                      | NodWt_Frsh_g             | Nodule weight (g               | )                  | Remov               | /e           |                    |                      |             |
|                                                      | Remove                   |                                |                    |                     |              |                    | _                    |             |
|                                                      | Deservations             |                                |                    |                     |              |                    | ACCEPTED             | PENDING     |
|                                                      | Select Environment: 1 -  | nt Institute of Tropical Agric | ulture * Filter    | by status: All      | -            |                    | Show Categorical     | Description |
|                                                      | Batch Actions            |                                |                    |                     |              |                    |                      |             |
|                                                      |                          |                                |                    |                     |              |                    |                      |             |
|                                                      | ENTRY_TYPE 🔶 GID         |                                | TRY_NO 🔶 PLOT_     | NO BLOCK_NO         | PLANT_NO     | PintHt_cm 🔻 Nod    | lWt_Frsh_g ▼ N       | PSEL T      |
|                                                      | Test entry 100013        | D DF32 42                      | 1                  | 1                   | 1            |                    |                      |             |
|                                                      | Test entry 100013        | D DF32 42                      | 1                  | 1                   | 2            |                    |                      |             |
|                                                      | Test entry 100013        | DF32 42                        | 1                  | 1                   | 3            |                    |                      |             |
| 1.4.2                                                | Test entry 100013        | D DF32 42                      | 1                  | 1                   | 4            |                    |                      |             |

#### **Example Custom Sub-Sampling**

In the following example, a maize breeder is planning to gather ears of interest from experimental plots to take ear-specific measurements. The breeder doesn't know in advance how may ears will be collected, but expects to collect no more than 7 per plot.

• 'Ears' is not a default sub-sampling option. Select the Custom option and Continue.

| BREEDING ACTIVITIES      | < 🖪 SY MAIZE           |                                                                                      | Site Admin | My Programs ? ᆽ Shawn 👻  |
|--------------------------|------------------------|--------------------------------------------------------------------------------------|------------|--------------------------|
| Manage Germplasm         | MANAGE STUD            | IES @                                                                                |            | _                        |
| Manage Studies           | 👻 SS2 🗾                | Subdivide Observations                                                               | ж          | Return to Manage Studies |
| Manage Samples           | ► BASIC DETAILS        | * indicates a mandatory field                                                        |            | Actions                  |
| ► INFORMATION MANAGEMENT | Settings Germplasm & C | ecks T How would you like to define the number of sub-observations per parent unit?* |            |                          |
| STATISTICAL ANALYSIS     | Define Observation D   | ) Plants                                                                             |            |                          |
| ► PROGRAM ADMINISTRATION | Define Observation De  | Quadrats                                                                             |            |                          |
|                          | TRAITS 🕑               | • Custom                                                                             |            |                          |
|                          | Name                   | Descri                                                                               |            |                          |
|                          | Plt_Date               | plantin Cancel Continue                                                              |            |                          |
|                          | Mat_Date               | date o                                                                               | _          |                          |
|                          | Mat_DT_day             | Maturity time BY Days to maturity - Computation IN Day Plt_Date , Mat_Date           |            |                          |
|                          | Select All Remove      |                                                                                      |            |                          |
|                          |                        |                                                                                      |            |                          |

• Give the sub-observation data set a unique name.

- Specify 7 ears as the maximum collected per plot.
- Choose a numbering variable. In this case, Obs\_NO. Note: custom sub-observations units will not have a corresponding numbering variable until you create one (see details in blue info box below).
- Choose to sub-sample both study locations.
- Save.

| BREEDING ACTIVITIES                             | < 🖪 SY M                                           | AIZE           | Site Admin     | My Programs                                 | ? 喿 Shawn 👻                            |     |                  |                  |
|-------------------------------------------------|----------------------------------------------------|----------------|----------------|---------------------------------------------|----------------------------------------|-----|------------------|------------------|
| Manage Germplasm                                | MANAGE                                             | STUDIES        | 0              |                                             |                                        |     | _                |                  |
| Manage Studies                                  | 👻 SS2                                              | Save           | Spe            | cify Sub-Observation Un                     | its                                    | ×   | Return t         | o Manage Studies |
| Manage Samples                                  | BASIC DETAIL                                       | _S             | * indi         | licates a mandatory field                   |                                        |     |                  | Actions          |
| INFORMATION MANAGEMENT     STATISTICAL ANALYSIS | Settings Germp                                     | lasm & Checks  | n Nam          | ne for sub-observation units dat            | aset: * Ears19A                        |     |                  |                  |
| <ul> <li>PROGRAM ADMINISTRATION</li> </ul>      | <ul> <li>Define Obser</li> <li>TRAITS Ø</li> </ul> | vation Details | Speci<br>(up t | cify a maximum number of sub-o<br>to 25): * | observation units for each parent unit | 7 © |                  |                  |
|                                                 | Name                                               | De             | cri Choo       | ose a variable to number the su             | b-observation units: * 🕜               |     |                  |                  |
|                                                 | Plt_Date                                           | pla            | ntir Ob        | os_NO *                                     |                                        |     |                  |                  |
|                                                 | Mat_Date                                           | dat            | e o:           |                                             |                                        |     |                  |                  |
|                                                 | Mat_DT_day     Matur                               |                |                | ct the environments for which y             | units: *                               |     |                  |                  |
|                                                 | 🗆 Select All 🛛 🖡                                   | lemove         | 10             | •                                           | Search:                                |     |                  |                  |
|                                                 | Dbservations                                       |                |                | TRIAL_INSTANCE                              | LOCATION_NAME                          |     |                  |                  |
|                                                 | Select Environmen                                  | t: 1 - Ibadan  |                | 2                                           | Winters - (Wint)                       |     | Show Categorical | Description III  |
|                                                 | ENTRY_TYPE GID I                                   |                | Show           | wing 1 to 2 of 2 entries                    | times (time)                           |     | Mat_DT_da        | ay nEarsSel      |
|                                                 | Test entry                                         |                |                |                                             |                                        |     |                  |                  |
|                                                 | Test entry                                         | 351061         |                |                                             |                                        |     |                  |                  |
| BMS 10.4.2                                      | Test entry                                         | 351046         |                |                                             | Back                                   |     |                  |                  |

#### **Customize Observation Unit Variable**

The observation unit variable, Obs\_NO, provides a generic way to number any observation. Alternatively a more specific term, like EAR\_NO, could be created via <u>Manage Ontologies</u>.

| BREEDING ACTIVITIES        | < 📔 SY MAIZ | ΖE                                     |                |                    | Site Admin | My Programs | I 🕄 ج | Shawn 👻 |
|----------------------------|-------------|----------------------------------------|----------------|--------------------|------------|-------------|-------|---------|
| Manage Germplasm           | Name        | Property                               |                |                    |            |             |       | × Close |
| Manage Studies             | DATE_NO     | Observation Date                       |                |                    |            |             |       |         |
| Manage Samples             | DAY_OBS     | Observation time                       | Name           | Obs_NO             |            |             |       |         |
| ▼ INFORMATION MANAGEMENT   | DTS_daysobs | Days to silking                        | Description    | observation number |            |             |       |         |
| Manage Genotyping Data     | MONTH_OBS   | Observation time                       | Property       | Observation        |            |             |       |         |
| Browse Studies             | NDVI1       | Normalized difference vegetation index | Method         | Enumerated         |            |             |       |         |
| Head to Head Query         | NDVI2       | Normalized difference vegetation index | Wiethod        | Lindimenated       |            |             |       |         |
| Manage Ontologies          | NDVI3       | Normalized difference vegetation index | Scale          | Number             |            |             |       |         |
| Import Datasets            | Notes_1     | Comment                                | Variable Type  | Observation Unit   |            |             |       |         |
| Weighted Multi-trait Query | Notes_2     | Comment                                | Expected Range | All values allowed |            |             |       |         |
| STATISTICAL ANALYSIS       | Notes_3     | Comment                                |                | _                  |            |             |       |         |
| ► PROGRAM ADMINISTRATION   | Obs_NO      | Observation                            |                | Edit               |            |             |       |         |
|                            | Spad1       | Chlorophyll content                    | Metadata       |                    |            |             |       |         |
|                            | Spad2       | Chlorophyll content                    |                |                    |            |             |       |         |
|                            | YEAR_OBS    | Observation time                       |                |                    |            |             |       |         |
|                            |             |                                        |                |                    |            |             |       |         |

• The Ears sub-observation dataset is now ready to accept 7 ear measurements per plot. Add ear traits to the dataset and Save.

| BREEDING ACTIVITIES   | < 🖪 SY                                                                                                    | MAIZE                                                                              |                                                                                                    |                                                                                                    |                                                                                 |                                                        |                                                                                             |                                                             |                        |           | Site Admir | My Pro                    | ograms                   | ? 🤊    |
|-----------------------|----------------------------------------------------------------------------------------------------|------------------------------------------------------------------------------------|----------------------------------------------------------------------------------------------------|----------------------------------------------------------------------------------------------------|---------------------------------------------------------------------------------|--------------------------------------------------------|---------------------------------------------------------------------------------------------|-------------------------------------------------------------|------------------------|-----------|------------|---------------------------|--------------------------|--------|
| Manage Germplasm      |                                                                                                    |                                                                                    |                                                                                                    |                                                                                                    |                                                                                 |                                                        |                                                                                             |                                                             |                        |           |            |                           |                          |        |
| Manage Studies        | TRAITS 1                                                                                                    | 9                                                                                  |                                                                                                    |                                                                                                    |                                                                                 |                                                        |                                                                                             |                                                             | Add                    |           |            |                           |                          |        |
| Manage Samples        | Name                                                                                                    |                                                                                    | Descript                                                                                                    | ion                                                                                                    |                                                                                 |                                                        |                                                                                             |                                                             | Input Variable         | s         |            |                           |                          |        |
|                       | EDmg_E                                                                                                    | _1to5                                                                              | Ear dama                                                                                                    | age BY EDmg                                                                                                    | - Estimatio                                                                     | on IN 1-5 dan                                          | mage scoring                                                                                | scale                                                       |                        |           |            |                           |                          |        |
| NFORMATION MANAGEMENT | EDia_M_                                                                                                    | .cm                                                                                | Ear diam                                                                                                    | eter BY EDia -                                                                                                    | - Measure                                                                       | ment IN Cm                                             |                                                                                             |                                                             |                        |           |            |                           |                          |        |
| TATISTICAL ANALYSIS   | C ELW_M_                                                                                                    | g                                                                                  | Ear leaf v                                                                                                    | veight BY ELV                                                                                                    | V - Measur                                                                      | ement IN G                                             |                                                                                             |                                                             |                        |           |            |                           |                          |        |
| ROGRAM ADMINISTRATION | ELng_M                                                                                                    | _cm                                                                                | Ear lengt                                                                                                    | h BY ELng - N                                                                                                    | leasureme                                                                       | ent IN Cm                                              |                                                                                             |                                                             |                        |           |            |                           |                          |        |
|                       | EndoCol                                                                                                    | _E_1to6                                                                            | Endosper<br>scale                                                                                              | rm color BY E                                                                                                    | ndoCol - E                                                                      | stimation IN                                           | 1-6 Endospe                                                                                 | erm color                                                   |                        |           |            |                           |                          |        |
|                       |                                                                                                    |                                                                                    |                                                                                                    | Pericarpcolor BY PericCol - Estimation IN 1-5 Pericarp color scale                                                                                                    |                                                                                 |                                                        |                                                                                             |                                                             |                        |           |            |                           |                          |        |
|                       | PericCol                                                                                                    | _E_1to5                                                                            | Pericarpo                                                                                                    | olor BY Peric                                                                                                    | Col - Estin                                                                     | nation IN 1-5                                          | Pericarp col                                                                                | or scale                                                    |                        |           |            |                           |                          |        |
|                       | Select Environ                                                                                                    | _E_1to5<br>Remo                                                                    | Pericarpo                                                                                                    | olor BY Peric                                                                                                    | Col - Estin                                                                     | 50 • Sr                                                | Pericarp col                                                                                | or scale                                                    | entries                |           |            | Show Categor              | ical Descrip             | tion 🚦 |
|                       | PericCol Select All Select Environ ENTRY_TYPE                                                                                                    | _E_1to5<br>Remo<br>ment:                                                           | Pericarpo<br>ove<br>1 - Ibadan T<br>DESIGNATION                                                                | Records per<br>Records per                                                                                                    | r page:                                                                         | 50 • Sr<br>BLOCK_NG                                    | Pericarp col-                                                                               | or scale<br>0 of 2,800<br><b>Obs_NO</b>                     | entries<br>EDmg_E_1to5 | EDia_M_cm | ELW_M_g    | Show Categor              | ical Descrip<br>EndoCol_ | tion   |
|                       | PericCol Select All Select Environ ENTRY_TYPE Test entry                                                                                                    | _E_1to5<br>Remo<br>ment:<br>GID<br>351021                                          | Pericarpo<br>ove<br>1 - Ibadan *<br>DESIGNATION<br>IB49-1-1-1                                                  | Records per<br>Records per<br>ENTRY_NO<br>49                                                                                                    | r page:                                                                         | 50 • Sr<br>BLOCK_NO                                    | Pericarp colors                                                                             | or scale<br>0 of 2,800<br><b>Obs_NO</b><br>2                | entries<br>EDmg_E_1to5 | EDia_M_cm | ELW_M_g    | Show Categor<br>ELng_M_cm | ical Descrip<br>EndoCol_ | E_1to6 |
|                       | PericCol Select All Select Environ ENTRY_TYPE Test entry Test entry                                                                                                    | _E_1to5<br>Remo<br>ment:                                                           | Pericarpo<br>ove                                                                                               | Records per<br>ENTRY_NO<br>49<br>49                                                                                                    | r page:                                                                         | 50 ▼ SF<br>BLOCK_NO<br>1                               | Pericarp col-<br>nowing 1 to 5<br>PLOT_NO<br>1                                              | or scale<br>0 of 2,800<br><b>Obs_NO</b><br>2<br>3           | entries<br>EDmg_E_1to5 | EDia_M_cm | ELW_M_g    | Show Categor<br>ELng_M_cm | ical Descrip<br>EndoCol_ | E_1to6 |
|                       | PericCol Select All Select Environ ENTRY_TYPE Test entry Test entry Test entry                                                                                                    | _E_1to5<br>Remo<br>ment:                                                           | Pericarpo                                                                                                    | Records per<br>ENTRY_NO<br>49<br>49                                                                                                    | Col - Estim<br>page: s<br>REP_NO<br>1<br>1<br>1                                 | 50 • Sř<br>BLOCK_NC<br>1<br>1                          | Pericarp col-<br>nowing 1 to 5<br>PLOT_NO<br>1<br>1<br>1                                    | 0 of 2,800<br>0 <b>obs_NO</b><br>2<br>3<br>4                | entries<br>EDmg_E_1to5 | EDia_M_cm | ELW_M_g    | Show Categor              | ical Descrip<br>EndoCol_ | tion   |
|                       | PericCol Select All Select Environ ENTRY_TYPE Test entry Test entry Test entry Test entry Test entry                                                                                                    | _E_1to5<br>Remo<br>ment: [<br>351021<br>351021<br>351021<br>351021                 | Pericarpo<br>Designation<br>IB49-1-1-1<br>IB49-1-1-1<br>IB49-1-1-1<br>IB49-1-1-1                               | Records per<br>ENTRY_NO<br>49<br>49<br>49<br>49<br>49                                                                                                    | Col - Estim<br>r page: :<br>REP_NO<br>1<br>1<br>1<br>1<br>1                     | 50 • Sr<br>BLOCK_NG<br>1<br>1<br>1                     | Pericarp col-                                                                               | 0 of 2,800<br><b>Obs_NO</b><br>2<br>3<br>4<br>5             | entries<br>EDmg_E_1to5 | EDia_M_cm | ELW_M_g    | Show Categor              | ical Descrip<br>EndoCol_ | tion   |
|                       | PericCol Select All Select Environ ENTRY_TYPE Test entry Test entry Test ent | _E_1to5<br>Remo<br>ment:<br>GID<br>351021<br>351021<br>351021<br>351021<br>351021  | Pericarpo<br>Designation *<br>IB49-1-1-1<br>IB49-1-1-1<br>IB49-1-1-1<br>IB49-1-1-1<br>IB49-1-1-1<br>IB49-1-1-1 | Records per<br>ENTRY_NO<br>49<br>49<br>49<br>49<br>49<br>49<br>49                                                                                                    | Col - Estim<br>r page:<br><b>REP_NO</b><br>1<br>1<br>1<br>1<br>1<br>1<br>1      | 50 ▼ Sr<br>BLOCK_NO<br>1<br>1<br>1<br>1<br>1           | Pericarp col-                                                                               | 0 of 2,800<br>0 <b>obs_NO</b><br>2<br>3<br>4<br>5<br>6      | entries<br>EDmg_E_1to5 | EDia_M_cm | ELW_M_g    | Show Categor              | ical Descrip<br>EndoCol_ | E_1to6 |
|                       | PericCol Select All Select Environ ENTRY_TYPE Test entry Test entry Test ent | LE_1to5<br>Remo<br>GID<br>351021<br>351021<br>351021<br>351021<br>351021<br>351021 | Pericarpo<br>ve<br>1 - Ibadan V<br>IB49-1-1-1<br>IB49-1-1-1<br>IB49-1-1-1<br>IB49-1-1-1<br>IB49-1-1-1          | ENTRY_NO           49           49           49           49           49           49           49           49           49           49           49           49           49 | Col - Estim<br>r page: 5<br>REP_NO<br>1<br>1<br>1<br>1<br>1<br>1<br>1<br>1<br>1 | 50 • SF<br>BLOCK_NO<br>1<br>1<br>1<br>1<br>1<br>1<br>1 | Pericarp col-<br>nowing 1 to 5<br>PLOT_NO<br>1<br>1<br>1<br>1<br>1<br>1<br>1<br>1<br>1<br>1 | 0 of 2,800<br>0 <b>obs_NO</b><br>2<br>3<br>4<br>5<br>6<br>7 | entries<br>EDmg_E_1to5 | EDia_M_cm | ELW_M_g    | Show Categor              | ical Descrip<br>EndoCol_ | E_1to6 |

# **Related Materials**

- <u>Manage Studies</u>
- <u>Settings</u>
- <u>Germplasm</u>
- Environments
- <u>Treatment Factors</u>
- Study Design
- Data Collection